Внимание! Удалять можно только те темы КТП, которые еще НЕ использовались в классном журнале.

При необходимости совмещения нескольких тем в одну, нужно добавить все данные второй темы к информации в первой.

**Планирование – Планы уроков –** выбрать предмет и класс, для которого нужно отредактировать КТП – выбрать нужный вариант КТП

| < Календарно-тематическое планирование уроков                                                                                                    |                                                                                                    |         |   |  |  |  |  |  |  |  |  |
|----------------------------------------------------------------------------------------------------|----------------------------------------------------------------------------------------------------|---------|---|--|--|--|--|--|--|--|--|
| Предмет                                                                                                    | Класс                                                                                                    | Вариант |   |  |  |  |  |  |  |  |  |
| География 🔻                                                                                                    | 7                                                                                                    | ▼ Bce   | • |  |  |  |  |  |  |  |  |
| Q Загрузить 🔵 Добавить                                                                                                    | Q Загрузить Одобавить Редактировать Копировать Удалить Варианты Отче                                                                                               |         |   |  |  |  |  |  |  |  |  |
|                                                                                                    |                                                                                                    |         |   |  |  |  |  |  |  |  |  |
| <ul> <li>География/7 класс/22ло 34 ч</li> <li>География/7 класс/лол 67 ч</li> <li>Раздел 1. Введение 3 ч</li> <li>Раздел 2. Главные особенности природы Земли 2 ч</li> <li>Раздел 3. 1 ч</li> <li>Раздел 4. 2 ч</li> </ul> |                                                                                                    |         |   |  |  |  |  |  |  |  |  |
| <ul> <li>Урок 1. Свойства и</li> <li>Урок 2. Закономерн</li> </ul>                                                                                                    | <ul> <li>Урок 1. Свойства и особенности строения географической оболочки. 1 ч</li> <li>Урок 2. Закономерности географической оболочки. Пр. работа 4 1 ч</li> </ul> |         |   |  |  |  |  |  |  |  |  |
| Урок 3. Географиче                                                                                                    | еская зональность 1 ч                                                                                                    |         |   |  |  |  |  |  |  |  |  |
| <ul> <li>Раздел О. Паселение с</li> <li>Раздел 7. Материки и</li> </ul>                                                                                                    | океаны 1 ч                                                                                                    |         |   |  |  |  |  |  |  |  |  |
| ▶ № Раздел 8. 5 ч                                                                                                    |                                                                                                    |         |   |  |  |  |  |  |  |  |  |

Встаем на тему, которую будем редактировать (*Урок 1*) – редактировать – вносим всю информацию, содержащуюся в следующей теме (*Урок 2*) – Сохранить

| Сетевой Город. Образование<br>СОШ - Тест 10 |                                                                                                    | 13 апреля<br>текущий 2019/2 |
|---------------------------------------------|----------------------------------------------------------------------------------------------------|-----------------------------|
| правление Планирование Обучение Расписание  | Журнал Отчеты Ресурсы                                                                                                    |                             |
| 📢 Планы уроков/Редактировать урок           |                                                                                                    |                             |
|                                             | ← Вернуться Сохранить Сохранить                                                                                                    |                             |
| Тема урока:                                 | Свойства и особенности строения географической оболочки Закономерности географической оболочки.                                     |                             |
| Раздел:                                     | 5                                                                                                    | •                           |
| Номер урока в разделе                       | 1                                                                                                    | •                           |
| Количество часов:                           | 1                                                                                                    |                             |
| Содержание урока:                           | Содержание темы Свойства и особенности строения географической оболочки.<br>Содержание темы Закономерности географической оболочки. |                             |
| Материалы, пособия:                         |                                                                                                    |                             |
|                                             | Учебник, хрестоматии, книги для чтения, тексты, дидактические материалы, используемые на данном                                     | занятии.                    |
| Домашнее задание:                           | домашнее задание                                                                                                    |                             |
| Подробности урока:                          |                                                                                                    |                             |

**Внимание!** Количество часов меняется или остается неизменным в зависимости от решения школы. Количество часов в КТП должно совпадать с часами в бумажных документах.

Теперь у Вас две темы в одном уроке. Соответственно, второй урок нужно удалить. Встаем на ненужную тему (Урок 2) – удалить.

| Управление Планирование Обучение Расписание Журнал Отчеты Ресурсы                                    |                                                                  |  |  |  |  |  |  |  |  |  |  |
|----------------------------------------------------------------------------------------------------|------------------------------------------------------------------|--|--|--|--|--|--|--|--|--|--|
| 🗇 Календарно-тематическое планирование уроков                                                        |                                                                  |  |  |  |  |  |  |  |  |  |  |
| Предмет Класс Вариант                                                                                |                                                                  |  |  |  |  |  |  |  |  |  |  |
| География 🔻 7 🔻 Все 🔻                                                                                |                                                                  |  |  |  |  |  |  |  |  |  |  |
| Q Загрузить О Добавить / Редактировать У Копировать Удалить Варианты Отчет                           |                                                                  |  |  |  |  |  |  |  |  |  |  |
|                                                                                                    |                                                                  |  |  |  |  |  |  |  |  |  |  |
|                                                                                                    |                                                                  |  |  |  |  |  |  |  |  |  |  |
| <ul> <li>Чепрафия/7 класс/22/ю зч ч</li> <li>География/7 класс/лол 67 ч</li> </ul>                   |                                                                  |  |  |  |  |  |  |  |  |  |  |
| Раздел 1. Введение 3 ч                                                                               |                                                                  |  |  |  |  |  |  |  |  |  |  |
| 🕨 🔑 Раздел 2. Главные особенности природы Земли 2 ч                                                  |                                                                  |  |  |  |  |  |  |  |  |  |  |
| Раздел 3. 1 ч                                                                                        |                                                                  |  |  |  |  |  |  |  |  |  |  |
| 🕨 🔑 Раздел 4. 2 ч                                                                                    |                                                                  |  |  |  |  |  |  |  |  |  |  |
| 🔺 🔑 Раздел 5. 3 ч                                                                                    |                                                                  |  |  |  |  |  |  |  |  |  |  |
| Урок 1. Свойства и особенности строения географической оболочки. Закономерности географической оболе | очки. 1 ч                                                        |  |  |  |  |  |  |  |  |  |  |
| Урок 2. Закономерности географической оболочки. Пр. работа 4 1 ч                                     | Урок 2. Закономерности географической оболочки. Пр. работа 4 1 ч |  |  |  |  |  |  |  |  |  |  |
| Урок 3. Географическая зональность 1 ч                                                               |                                                                  |  |  |  |  |  |  |  |  |  |  |
| 🕨 🎍 Раздел 6. Население Земли 3 ч                                                                    |                                                                  |  |  |  |  |  |  |  |  |  |  |
| 🕨 🕨 Раздел 7. Материки и океаны 1 ч                                                                  |                                                                  |  |  |  |  |  |  |  |  |  |  |

Перенумерация следующих уроков происходит автоматически.

| Управление                                    | Планирование                                                                                                   | Обучение      | Расписание    | Журнал   | Отчеты    | Ресурсы  |               |         |  |  |  |
|-----------------------------------------------|----------------------------------------------------------------------------------------------------|---------------|---------------|----------|-----------|----------|---------------|---------|--|--|--|
| 🕤 Календарно-тематическое планирование уроков |                                                                                                    |               |               |          |           |          |               |         |  |  |  |
| Предмет                                       |                                                                                                    | Класс         |               | Вари     | лант      |          | Пояснительная | записка |  |  |  |
| География                                     | ٠                                                                                                    | 7             |               | ▼ Bce    | 9         | •        | KTII (2).xls  | / 前     |  |  |  |
| Q Загрузит                                    | ъ 🖸 Добавить                                                                                                   | 🖍 Редактир    | оовать 👔 Ког  | пировать | • Удалить | варианты | Отчет         |         |  |  |  |
|                                               |                                                                                                    |               |               |          |           |          |               |         |  |  |  |
|                                               | афия/7 класс/22лс                                                                                              | 34 u          |               |          |           |          |               |         |  |  |  |
|                                               | афия/7 класс/лол                                                                                               | 66 ч          |               |          |           |          |               |         |  |  |  |
| 🕨 🕨 Pa                                        | здел 1. Введение 3                                                                                             | ч             |               |          |           |          |               |         |  |  |  |
| 🕨 🕨 Pa                                        | здел 2. Главные ос                                                                                             | обенности пр  | ироды Земли 2 | ч        |           |          |               |         |  |  |  |
| 🕨 🌗 Pa                                        | здел 3.1 ч                                                                                                    |               |               |          |           |          |               |         |  |  |  |
| 🕒 🕨 Pa                                        | здел 4. 2 ч                                                                                                    |               |               |          |           |          |               |         |  |  |  |
| 🔺 🕌 Pa                                        | здел 5.2 ч                                                                                                    |               |               |          |           |          |               |         |  |  |  |
|                                               | 🗋 Урок 1. Свойства и особенности строения географической оболочки. Закономерности географической оболочки. 1 ч |               |               |          |           |          |               |         |  |  |  |
|                                               | Урок 2. Географич                                                                                              | еская зональн | юсть 1 ч      |          |           |          |               |         |  |  |  |
| Pa Pa                                         | здел о. паселение                                                                                              | земли з ч     |               |          |           |          |               |         |  |  |  |
| 🕨 🌽 Pa                                        | здел 7. Материки и                                                                                             | океаны 1 ч    |               |          |           |          |               |         |  |  |  |
| 🕨 🕨 Pa                                        | здел 8.5 ч                                                                                                    |               |               |          |           |          |               |         |  |  |  |

Внимание! При редактировании КТП часто возникает ошибка программы: некоторые темы не видно в классном журнале (*белое поле без фразы тема не задана*), но при распечатке отчетов все темы на своих местах.

Чтобы устранить данную ошибку нужно переназначить темы к урокам:

Классный журнал – Темы уроков и задания - переназначать темы в этом случае надо, **щелкая по дате** проведения урока – в пункте тема урока из выпадающего списка выбираем нужную тему – **Сохранить.** 

Так проделать со всеми проблемными темами.

| равлени                                                 | ие Планирование                                              | Обучение                    | Расписание                      | Журнал                            | Отчеты | Ресурсы                                                                      |                                                                                                    |                                                              |                           |         |         |  |
|---------------------------------------------------------|--------------------------------------------------------------|-----------------------------|---------------------------------|-----------------------------------|--------|------------------------------------------------------------------------------|----------------------------------------------------------------------------------------------------|--------------------------------------------------------------|---------------------------|---------|---------|--|
| 🗊 Классный журнал/Темы уроков и задания (вариант: лол ) |                                                              |                             |                                 |                                   |        |                                                                              |                                                                                                    |                                                              |                           |         |         |  |
| Класс Предмет Период Темы уроков Домашние задания       |                                                              |                             |                                 |                                   |        |                                                                              |                                                                                                    |                                                              |                           |         |         |  |
| 7a                                                      | <ul> <li>География</li> <li>4 четверть</li> </ul>            |                             |                                 |                                   |        |                                                                              | Bce                                                                                                    | •                                                            | Выданные к т              | екущему | уроку ▼ |  |
| Другие з                                                | задания                                                      |                             |                                 |                                   |        |                                                                              |                                                                                                    |                                                              |                           |         |         |  |
| Отобра                                                  | жать                                                         | •                           |                                 |                                   |        |                                                                              |                                                                                                    |                                                              |                           |         |         |  |
| Q Barpy                                                 | узить                                                        |                             |                                 |                                   |        |                                                                              |                                                                                                    |                                                              |                           |         |         |  |
| Дата                                                    |                                                              | Тема                        |                                 | Домашнее задание к текущему уроку |        |                                                                              |                                                                                                    |                                                              |                           |         |         |  |
|                                                         |                                                              |                             |                                 |                                   |        |                                                                              | Тема                                                                                                    |                                                              |                           | Bec     |         |  |
| 13.04                                                   | $\langle$                                                    |                             |                                 |                                   |        | Главы 12-15 чі<br>вопросы отпр<br>упражнения 3                               | итать, письменные<br>авлять на адрес уч<br>5-6 на платформе уч                                                 | ответы на<br>ителя, выпо<br>чи.ру                            | 💉 🗶<br>олнить             | 10      |         |  |
| 16.04                                                   | <ol> <li>1.3 Методы геограс<br/>географических зн</li> </ol> | фических ис<br>аний. Пр. ра | следований и<br>бота 1. (2-й из | источник<br>з 1 ч.)               | и      | Изучить параг<br>платформе уч<br>вопросы посл                                | графы 7-9, Пройти т<br>и.ру. Ответы на пис<br>іе параграфов отпр                                               | естирован<br>сьменные<br>авить учите                         | ие на 💉 💥<br>елю на почту | 10      |         |  |
| 16.04                                                   | 1.3 Методы геограс<br>географических зн                      | фических ис<br>аний. Пр. ра | следований и<br>бота 1. (2-й из | источник<br>з 1 ч.)               | И      | опросы отпр<br>упражнения 3<br>Изучить параг<br>платформе уч<br>вопросы посл | аылать на адрес уч<br>3-6 на платформе уч<br>трафы 7-9, Пройти т<br>ии.ру. Ответы на пис<br>не параграфов отпр | ителя, выпо<br>ни.ру<br>естирован<br>съменные<br>авить учите | ие на 💉 💥<br>елю на почту | 10      | )       |  |

| 0 | - Ответ на уроке         | Л  | - Лабораторная работа | Р | - Реферат   | И | - Изложение           | Т  | - Тестирование                   |
|---|--------------------------|----|-----------------------|---|-------------|---|-----------------------|----|----------------------------------|
| к | - Контрольная работа     | п  | - Проект              | Д | - Диктант   | Α | - Практическая работа | ДР | - Краевая диагностическая работа |
| C | - Самостоятельная работа | ТМ | - Тематическая работа | Ч | - Сочинение | 3 | - Зачёт               |    |                                  |

| Управление | Планирование                       | Обучение                                                                                                    | Расписание                                                                                                    | Журнал                 | Отчеты          | Ресурсы              |    |  |  |  |  |  |
|------------|------------------------------------|----------------------------------------------------------------------------------------------------|----------------------------------------------------------------------------------------------------|------------------------|-----------------|----------------------|----|--|--|--|--|--|
| 有 Класс    | 🗲 Классный журнал/Выставить оценки |                                                                                                    |                                                                                                    |                        |                 |                      |    |  |  |  |  |  |
| 👫 Сохран   | ить К Сохр                         | анить и вернут                                                                                                    | ься 🖸 До                                                                                                    | бавить зад             | ание            |                      | ≁Д |  |  |  |  |  |
| Предмет    |                                    | 7а/Географи                                                                                                    | a                                                                                                    |                        |                 |                      |    |  |  |  |  |  |
| Период     |                                    | 4 четверть                                                                                                    |                                                                                                    |                        |                 |                      |    |  |  |  |  |  |
| Дата урока | 1                                  | 13.04.20                                                                                                    |                                                                                                    | • •                    | 0               |                      |    |  |  |  |  |  |
| Тема урока | a                                  | 1.1. Что изуча<br>1.1. Что изуча<br>1.2. Кот поли                                                                                                    | ают в курсе «М<br>ают в курсе «М                                                                                                    | 1атерик▼<br>атерики, о | 🖍<br>кеаны, нар | оды и страны»? (1 ч) | -  |  |  |  |  |  |
|            |                                    | 1.2. Как люди<br>1.3. Методы<br>2.1. Литосфе<br>2.2. Рельеф. (                                                                                                    | <ol> <li>как люди открывали мир. (1 ч)</li> <li>Методы географических исследований и источники географических знаний. Пр. работа 1. (1 ч)</li> <li>Литосфера Пр.работа 2 (1 ч)</li> <li>Ритосфера (1 ч)</li> </ol> |                        |                 |                      |    |  |  |  |  |  |
| Уч         | еники                              | <ul> <li>3.1. дистанционное обучени. Климатообразующие факторы и климатические пояса (1 ч)</li> <li>4.1. Мировой океан – основная часть гидросферы (1 ч)</li> <li>4.2. Взаимодействие океана с атмосферой и сущей. Пр. работа 3 (1 ч)</li> <li>5.1. Спойталь и сосбощности строици состадущист докальной должники. Заканомариаети кострафические (1 к)</li> </ul> |                                                                                                    |                        |                 |                      |    |  |  |  |  |  |
| 1. Пашков  | Александр                          | 5.2. Feorpadu                                                                                                    | 5.2. Геоглафическая зональсть (1 ч)                                                                                                    |                        |                 |                      |    |  |  |  |  |  |
| 2. Симонов | ва Ксения                          | 6.1. Численность населения и размещение людей на Земле. Пр.работа 5 (1 ч)                                                                                                    |                                                                                                    |                        |                 |                      |    |  |  |  |  |  |
| УП — І     | Пропуск по уважи                   | <ul> <li>6.2. Народы п</li> <li>6.3. Хозяйств</li> <li>7.1. Географи</li> </ul>                                                                                                    | 6.2. Народы и религии мира. Пр.работа 6 (1 ч) 6.3. Хозяйственная деятельность населения. Городское и сельское население. Пр.работа 7 (1 ч) 7.1. Географическое положение. История исследования. Пр. работа 8 (1 ч) |                        |                 |                      |    |  |  |  |  |  |
| Б —        | Пропуск по болез                   | н 8.1. Рельефи<br>8.2 Климат [                                                                                                    | 8.1. Рельеф и полезные ископаемые. Пр.работа 9 (1 ч)                                                                                                    |                        |                 |                      |    |  |  |  |  |  |
| HN - I     | Пропуск по неува                   | <ul> <li>8.3. Внутренн</li> <li>8.4. Природн</li> </ul>                                                                                                    | 8.3. Внутренние воды. (1 ч)<br>8.4. Природные зоны. Экваториальные леса. Саванны (1 ч)                                                                                                    |                        |                 |                      |    |  |  |  |  |  |
| ✓ - I      | Галочка означает,                  | <ul> <li>8.5. Тропические пустыни. Влияние человека на природу. Пр.работа 11 (1 ч)</li> <li>9.1. Население и политическая карта. (1 ч)</li> </ul>                                                                                                    |                                                                                                    |                        |                 |                      |    |  |  |  |  |  |